## Customizing Styles Advanced Operations P51500/P51500A

You can customize the preset styles found on the PS1500/PS1500A to suit your musical tastes. Follow this advanced operations guide to name and store a customized style as a programmable preset.

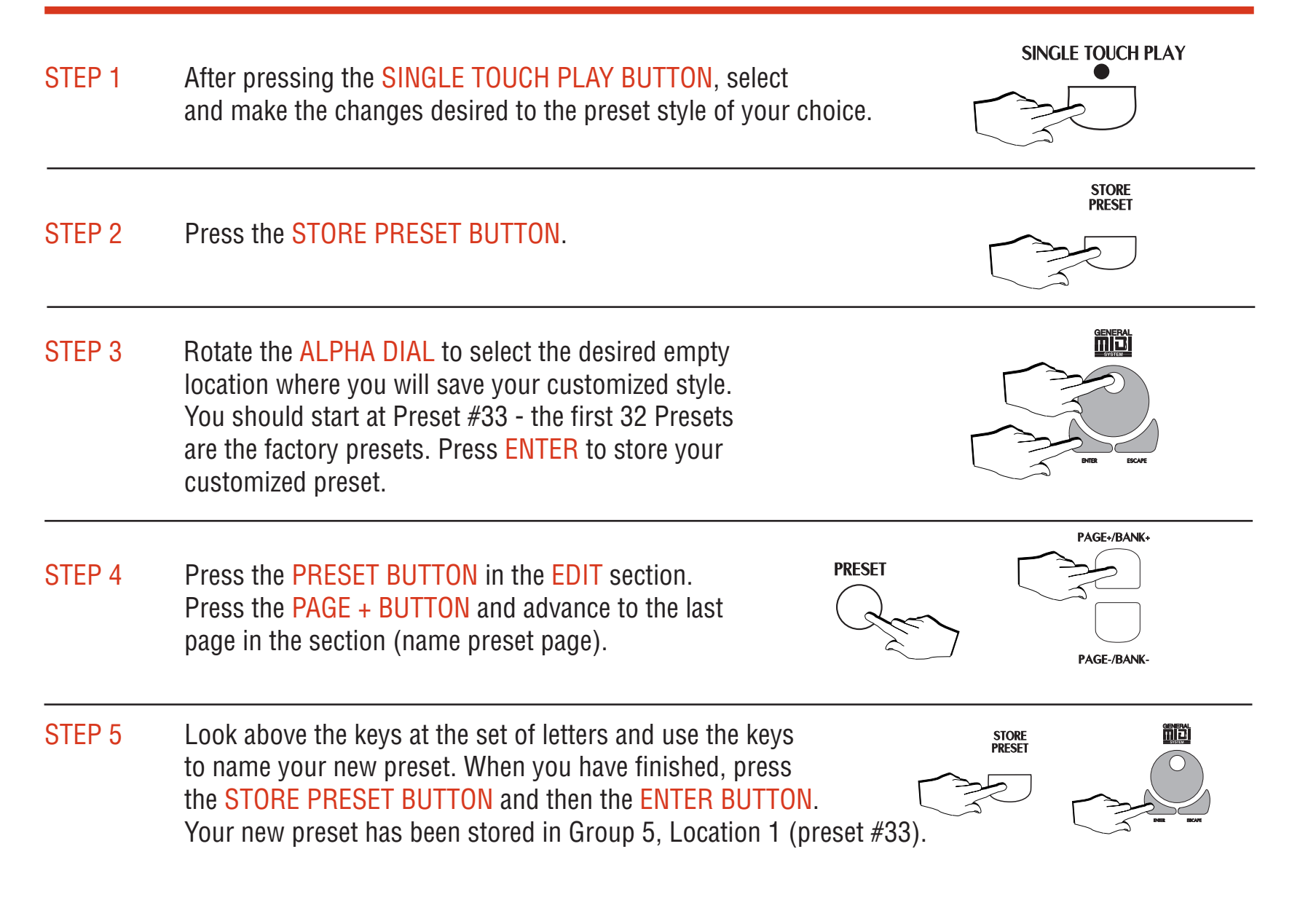

## **Recording A Sample Advanced Operations P51500/P51500A**

You can sample (record) any sound using a high impedance microphone on the PS1500/PS1500A. Follow this advanced operations guide to sample your own voice and play it back on the keyboard.

STEP 1 Press the GRAND PIANO BUTTON to use as a starting point. Press the GENERAL BUTTON in the edit section. Press the F1 BUTTON so that the display screen reads INPUT=ON.

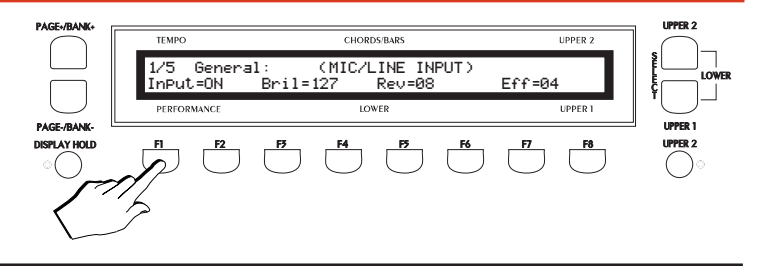

STEP 2 Insert a high impedance microphone into the MIC IN jack found on the rear jack panel of the PS1500. Make sure the MASTER and MIC/LINE SLIDERS are set to about 3/4 of full volume. Turn the small GAIN CONTROL clockwise until you hear your voice at a comfortable level when speaking into the microphone.

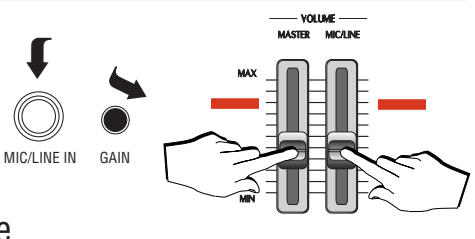

- PAGE-/RANK STEP 3 Press the SAMPLE RECORD BUTTON. TEMPO CHORDS/BARS UPPER 2 SAMPLE 1/5 REC/EDIT:SPLIT ESELECT Press the F1 BUTTON below CLEAR RECORD SP1A PERFORMANC UPPER 1 Spl A (sample A) in the display. PAGE-/BANK DISPLAY HOL
- STEP 4 Press the F6 BUTTON to select HIGH or LOW sampling frequency. HIGH will give you three seconds of sampling time and LOW will give you six seconds of sampling time (with reduced frequency response). Press the F8 BUTTON and immediately speak into the microphone to sample.

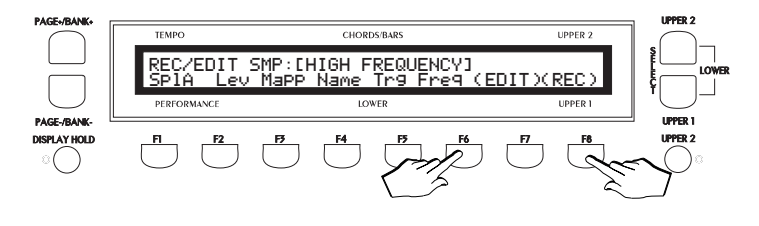

When the sampling stops automatically, play middle C on the keyboard to hear your voice!

## Saving To Disk Advanced Operations

## PS1500/PS1500A

You can save your customized songs, styles and presets to a 3 1/2" High Density Disk. Follow this advanced operations guide to save all these items to disk in one operation.

STEP 1 Press the DISK BUTTON. Press the PAGE+/- BUTTONS to advance to the SAVE page. Make sure you have inserted a blank formatted 3 1/2" High Density Disk before proceeding.

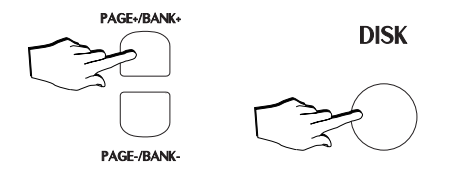

- STEP 2A display screen appears now asking you to<br/>indicate what you wish to save. Press the<br/>F8 BUTTON to select ALL. Press the<br/>ENTER BUTTON now to complete the process.
- Note: At this point, you have saved all custom style, song and preset information present in memory to the disk. You can only have one set of the complete contents of memory on a single disk. If the disk already contains a saved set of PS1500 information, you will replace it with this procedure. Use a new disk if you wish to avoid this situation.

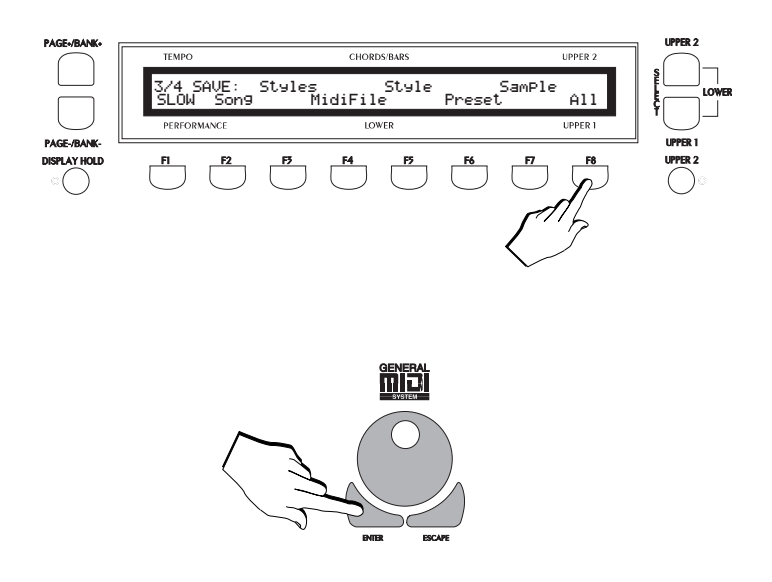